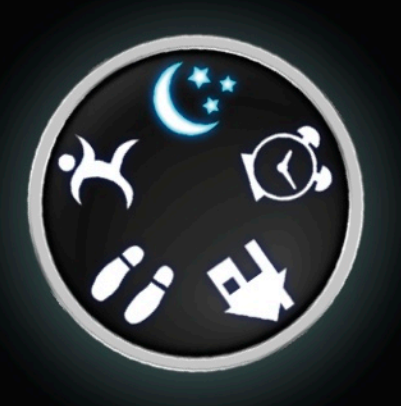

## MotionX-Sleep<sup>™</sup> Sleep Better, Be Active<sup>™</sup>

## User Manual Revision 2.0 April 2012

Fullpower Technologies, Inc., makers of MotionX®

## **Table of Contents**

| 1. Overview                                     | 3  |
|-------------------------------------------------|----|
| 2. Record Sleep                                 | 5  |
| 3. Sleep Log                                    | 9  |
| 4. Record Walk                                  | 11 |
| 5. Walk Log                                     | 13 |
| 6. Daily Steps                                  | 15 |
| 7. Goals                                        | 17 |
| 8. Share                                        | 18 |
| 9. Settings                                     | 19 |
| 10. Appendix: Notes on the iPod touch and iOS 4 | 21 |

#### **Getting Started**

- Website: <u>http://sleep.motionx.com/</u>
- Tutorials: <u>http://sleep.motionx.com/iphone/tutorials/</u>

## **1. Overview**

Welcome to MotionX-Sleep! Let MotionX-Sleep help you sleep better and be more active so you can wake up refreshed each day.

#### Personalize MotionX-Sleep

After launching MotionX-Sleep, you will be prompted to answer a few questions about yourself such as your height, weight, age and gender to help optimize accuracy for distance and calorie computations. You will also be asked to select your preferred units, select a Daily Steps Goal and configure optional Get Active Alerts. Your selections can be updated later from Settings.

#### **Home View**

The Home view shows a quick overview of your latest sleep and steps, as well as today's almanac data which correlates with the amount of sleep your body needs.

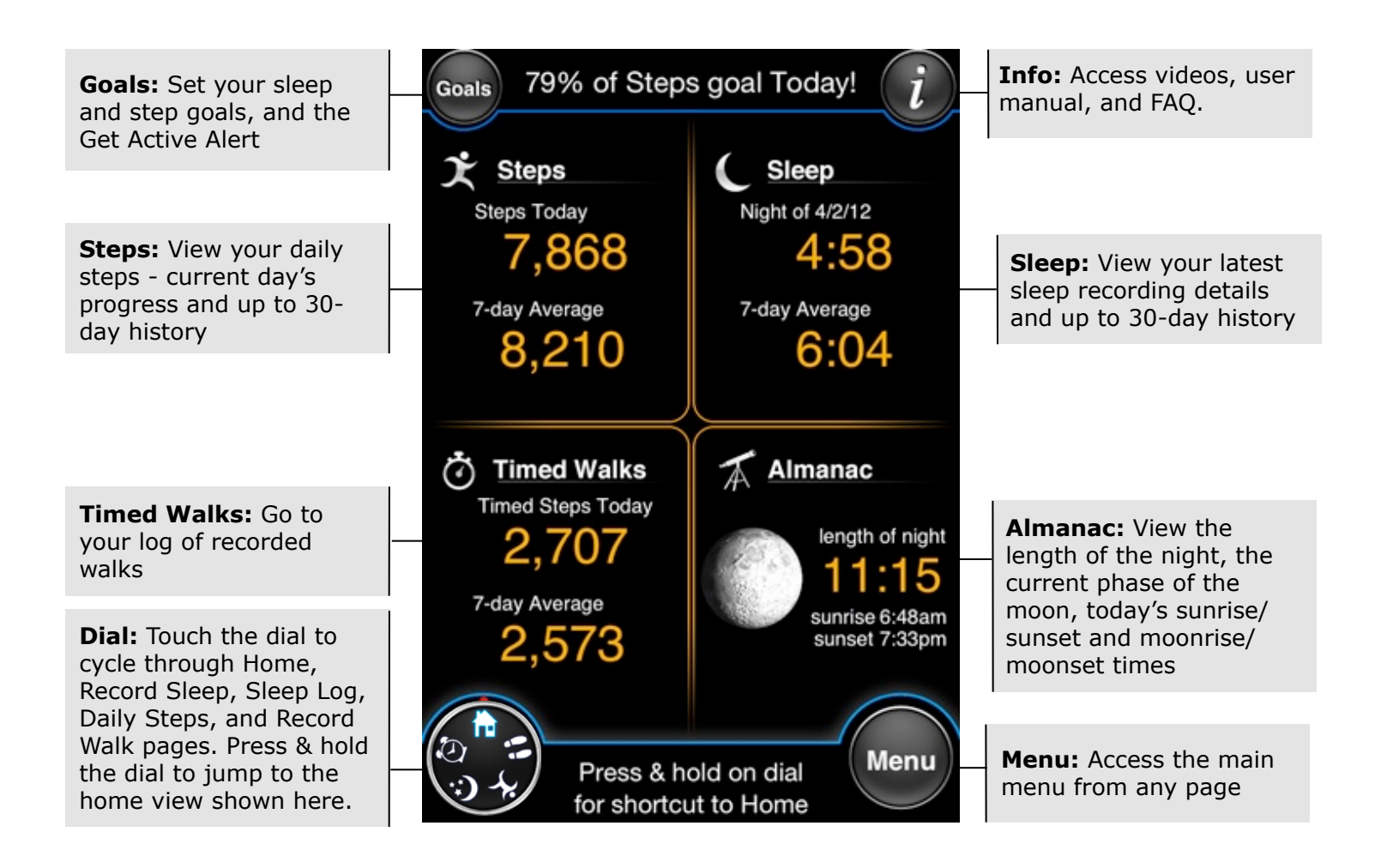

US and Foreign Patents Granted and Pending. Fullpower<sup>®</sup>, MotionX<sup>®</sup>, TapTap<sup>®</sup>, and ShakeShake<sup>®</sup> are registered trademarks of Fullpower Technologies, Inc. All other trademarks remain the property of their respective owners. © Copyright 2003-2012 Fullpower Technologies, Inc. All rights reserved.

## 1. Overview (continued)

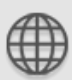

#### Menu

Each menu button is explained here briefly. Additional details for each function are outlined in the subsequent sections of this manual.

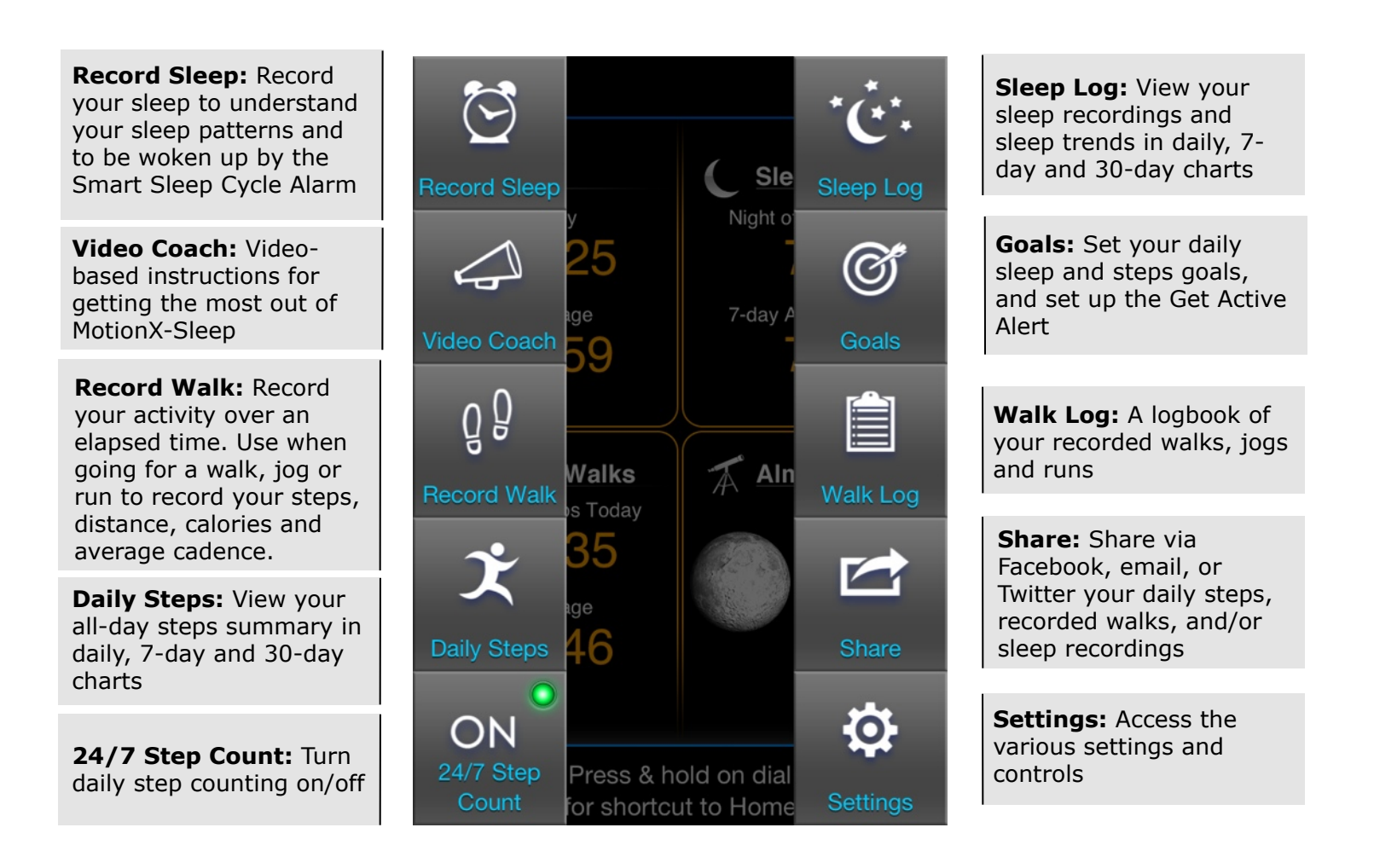

## 2. Record Sleep

Record your sleep to better understand your sleep patterns and to be woken up at the optimal time by the Smart Sleep Cycle Alarm. Choose between wearing your iPhone in a wristband/armband or placing the iPhone on your bed next to your pillow. If your iPhone is running iOS 5.0 or later, background sensing is supported, so you may use the screen lock button to conserve power.

For optimal accuracy, wear your iPhone on a wristband or armband to monitor your sleep. MotionX-Sleep monitors your sleep using the sensors in your iPhone.

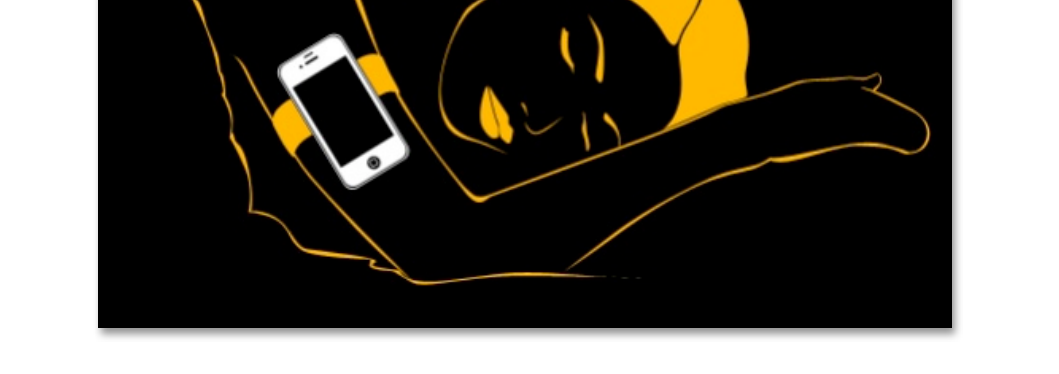

MotionX-Sleep can also monitor your sleep with your iPhone placed in your bed. After selecting the **Put iPhone in Bed** option, select the "Optimize iPhone Position" button for iPhone placement tips and an audible test to determine the optimal location on your mattress. MotionX-Sleep will work with any mattress type (including Tempur-Pedic®) if the phone is positioned properly. When you place the iPhone on your bed face-down next to your pillow, the proximity sensor will turn off the screen to conserve power.

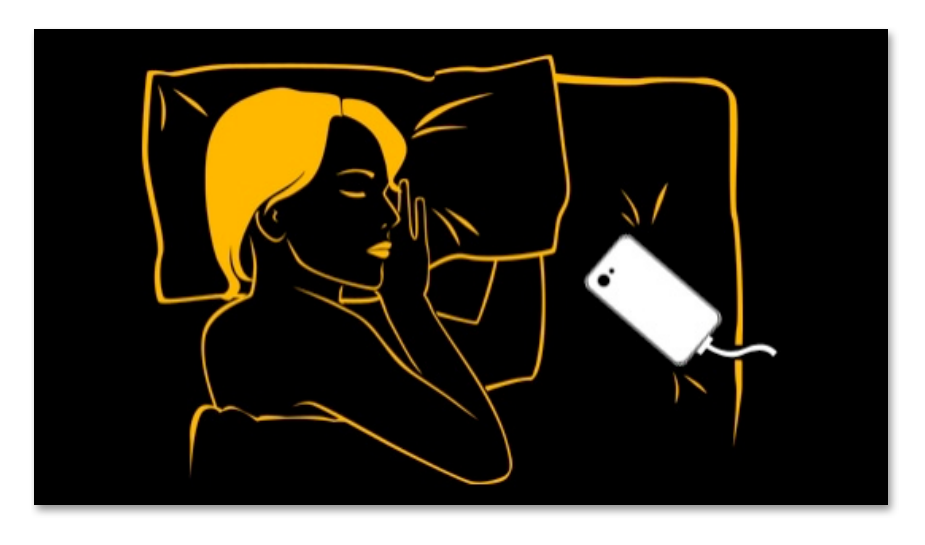

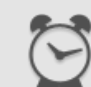

## 2. Record Sleep (continued)

#### **Sleep Timer**

Start a sleep recording to begin monitoring your sleep. When you wakeup in the morning, press and hold Stop Sleep to end the recording. Use the **Smart Sleep Cycle Alarm** to wake up at the optimal time in your sleep cycle. Also choose the alarm sound you would like to be awoken with and other settings. Note: you must be recording your sleep to activate the alarm.

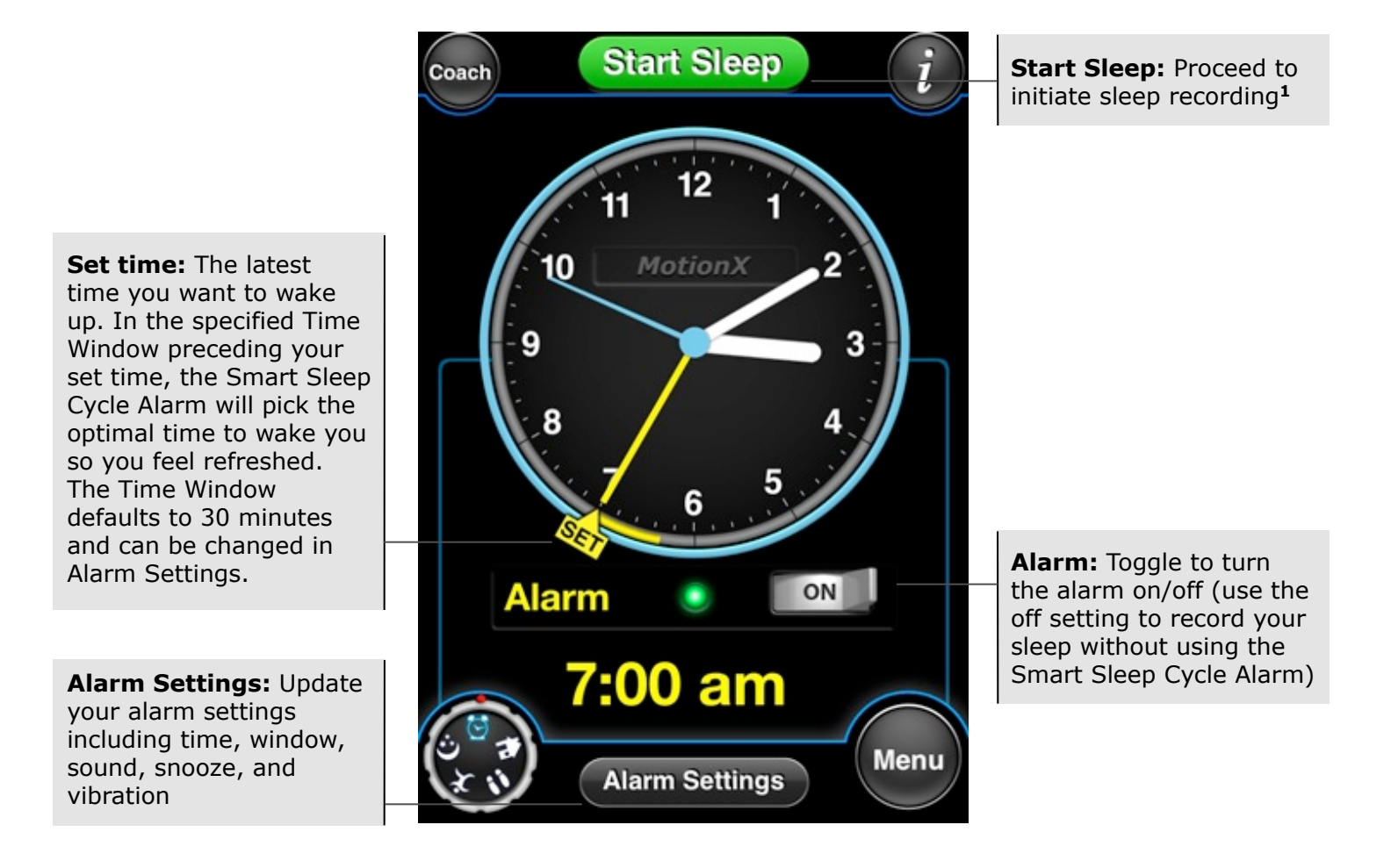

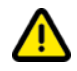

<sup>1</sup> After selecting Start Sleep: the first few times you record your sleep, use the Optimize iPhone Position test to ensure your device is positioned properly for recording sleep with your iPhone on the mattress. Proper placement will increase accuracy. Access the placement test any time from Menu > Settings > Optimize iPhone Position.

## 2. Record Sleep (continued)

#### **Alarm Settings**

Set the Smart Sleep Cycle Alarm to the latest time you would like to wake up. Also choose an alarm sound or iPod song to which you'd like to be awoken. Adjust the Alarm Volume to a sufficient level to ensure you hear the alarm. This page can be accessed any time from Menu > Settings > Smart Sleep Cycle Alarm.

<sup>1</sup> The alarm volume is independent of your iPhone ringer volume, and will sound even if your iPhone ringer is set to vibrate.

<sup>2</sup> The phone can be optionally be set to vibrate when the alarm activates; either simultaneously with the audible alarm or after some period of time (1-60 minutes).

Smart Sleep ON Toggle the alarm on / off Cycle Alarm Set Time: The latest time you want to wake Wakes you at the best time in the up. If you are in a light Window before the Set Time sleep cycle in the window prior to this time (see below), the alarm will 7:00 am Set Time: activate **Window:** Define the Window: 40 mins time window prior to your Set Time in which NOTE: You must start a sleep you want the alarm to go Volume: Set the recording for the alarm to activate off if you are in a light maximum alarm volume; sleep cycle the volume will gradually Alarm Volume: 75% ramp to this level<sup>1</sup> Scroll the page down to set vibration<sup>2</sup> and snooze Sound: Choose an alarm Ocean Waves Sound: settings, and the day(s) sound or iPod song to of the week you want the which you'd like to be alarm to be active awoken

ζ

## 2. Record Sleep (continued)

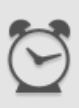

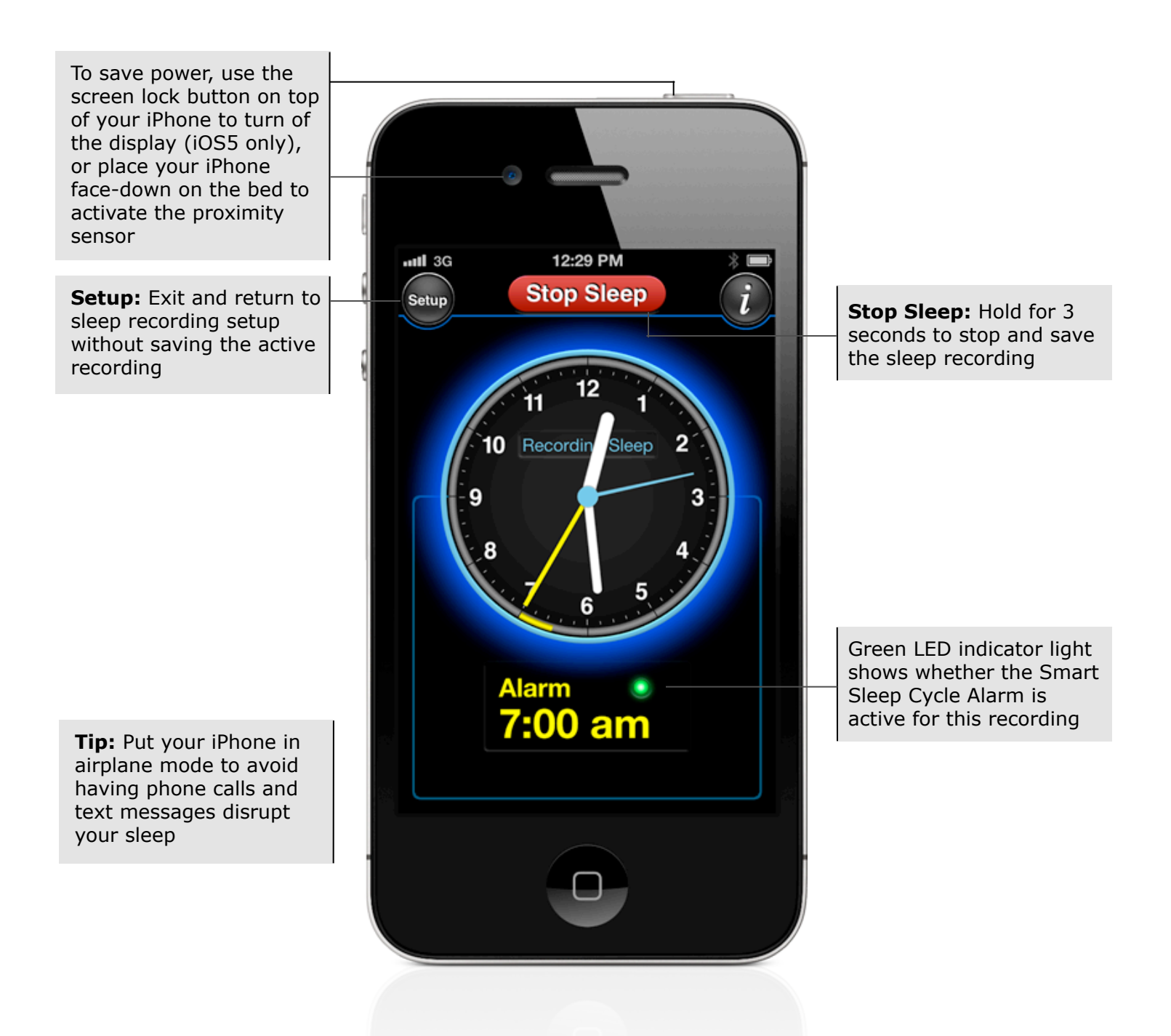

US and Foreign Patents Granted and Pending. Fullpower<sup>®</sup>, MotionX<sup>®</sup>, TapTap<sup>®</sup>, and ShakeShake<sup>®</sup> are registered trademarks of Fullpower Technologies, Inc. All other trademarks remain the property of their respective owners. © Copyright 2003-2012 Fullpower Technologies, Inc. All rights reserved.

## 3. Sleep Log

View detailed sleep graphs for individual recordings, plus 7-day and 30-day trend charts and statistics.

#### **Sleep Graph and Statistics**

View your bed time, rise time, time to sleep, sleep efficiency, actual sleep time and total time spent in bed. Awake time, light sleep and deep sleep are displayed both graphically and numerically.

- orange = awake
- light blue = light sleep
- dark blue = deep sleep

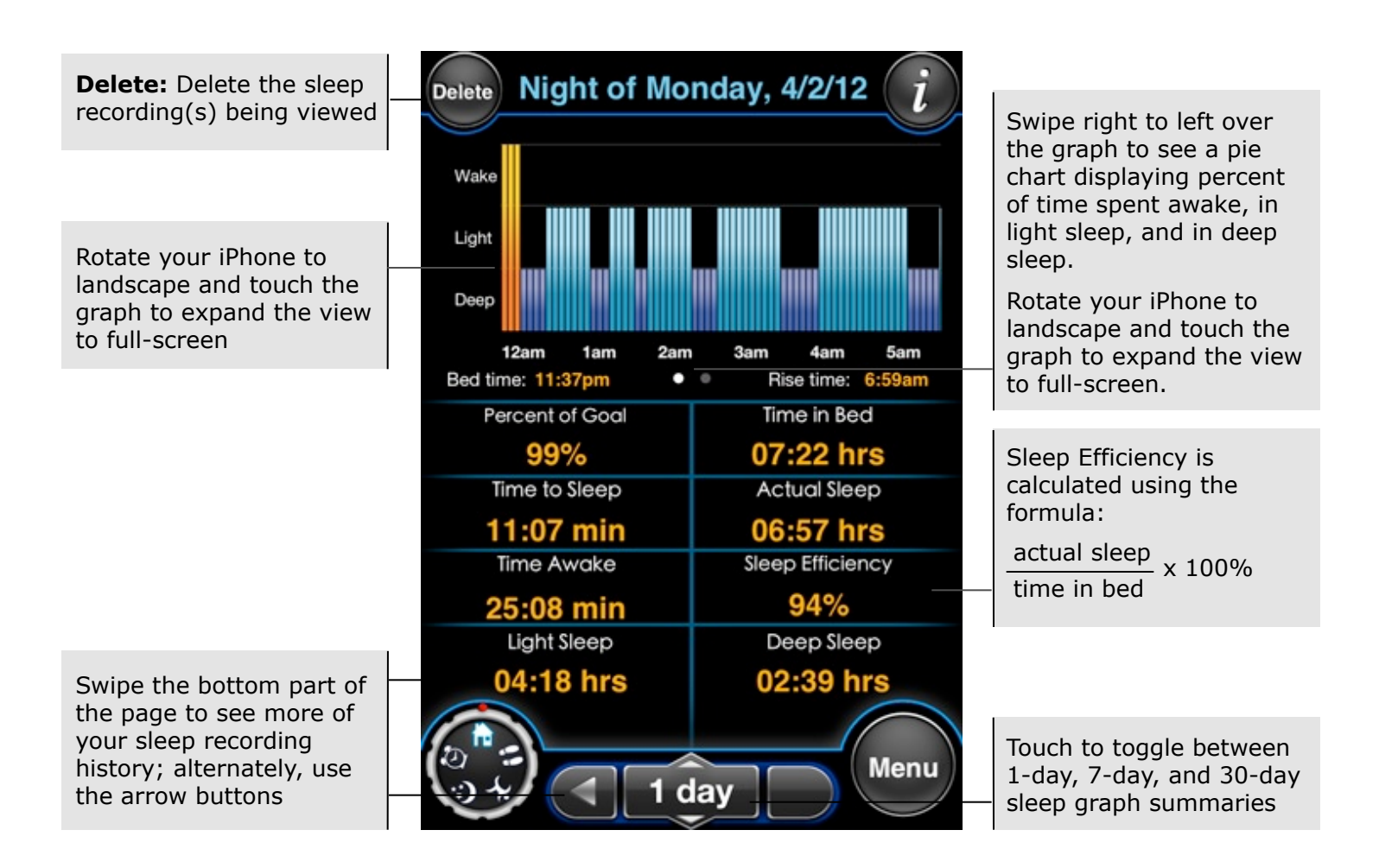

US and Foreign Patents Granted and Pending. Fullpower<sup>®</sup>, MotionX<sup>®</sup>, TapTap<sup>®</sup>, and ShakeShake<sup>®</sup> are registered trademarks of Fullpower Technologies, Inc. All other trademarks remain the property of their respective owners. © Copyright 2003-2012 Fullpower Technologies, Inc. All rights reserved.

## 3. Sleep Log (continued)

## **Full-screen Sleep Graph**

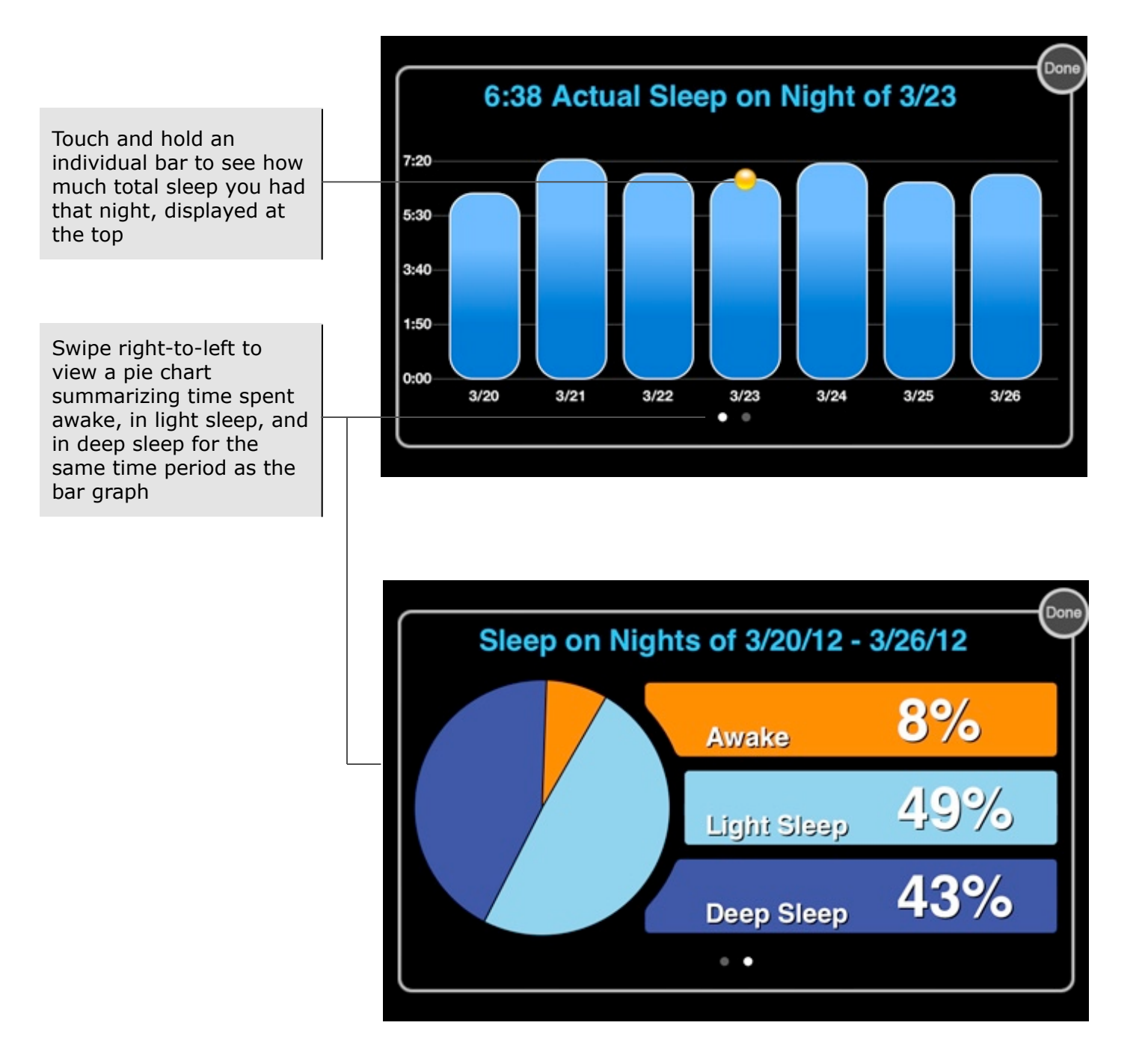

US and Foreign Patents Granted and Pending. Fullpower®, MotionX®, TapTap®, and ShakeShake® are registered trademarks of Fullpower Technologies, Inc. All other trademarks remain the property of their respective owners. © Copyright 2003-2012 Fullpower Technologies, Inc. All rights reserved.

# gender Avg. Cadence Distance (mi)

11

## 4. Record Walk

Record walks, jogs or runs. This is different from Daily Steps which MotionX-Sleep automatically monitors all-day if you have this enabled (see section 6 on Daily Steps). Recorded walks also count towards your daily steps total.

## **Stopwatch**

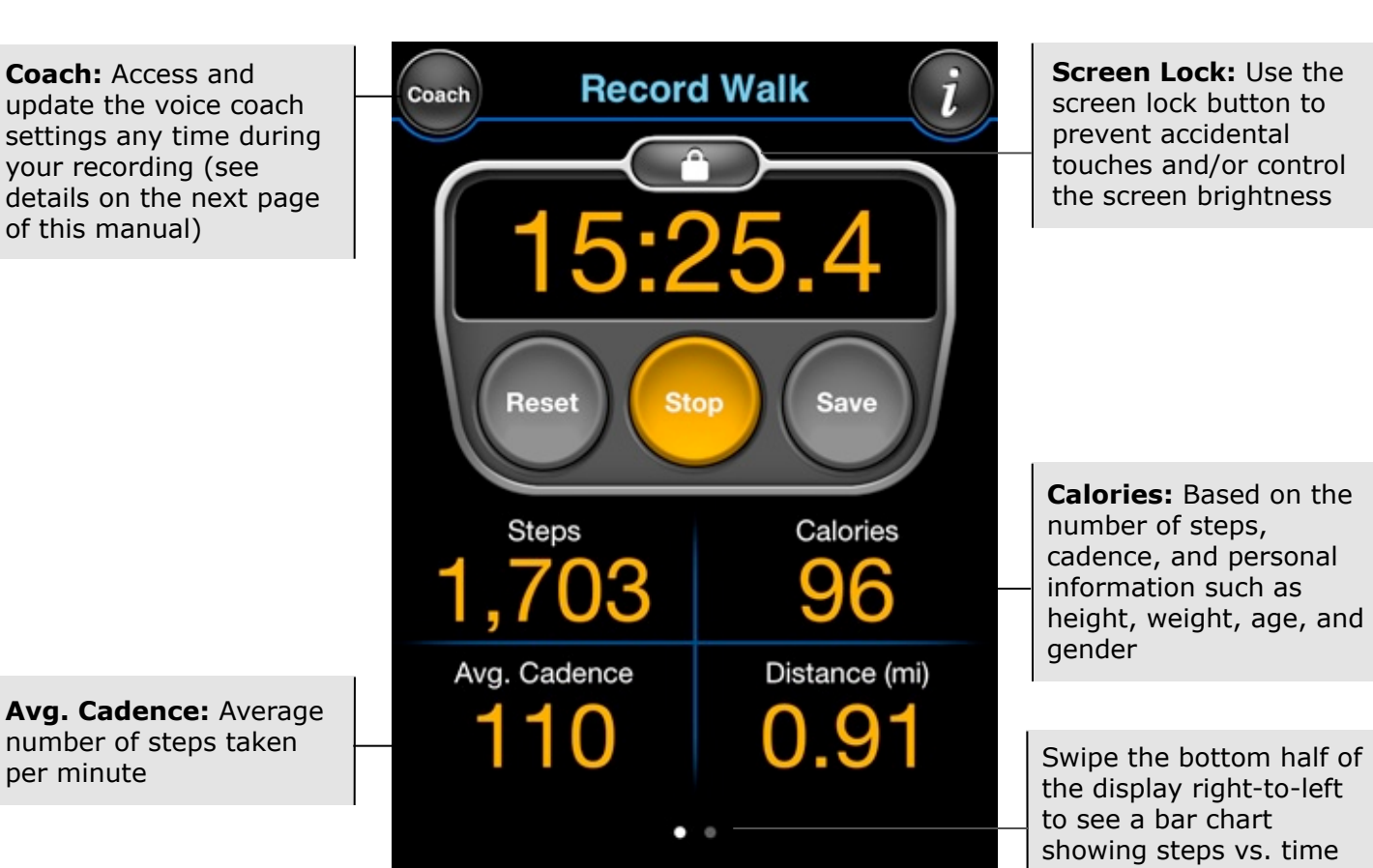

## 4. Record Walk (continued)

## **Voice Coach Settings**

| Turn voice coaching on or                                                                                                    | Done<br>Timed Walks<br>Voice Coach<br>Give me audio feedback on: |                                                                                                    |
|----------------------------------------------------------------------------------------------------|------------------------------------------------------------------|----------------------------------------------------------------------------------------------------|
|                                                                                                    | Steps Time   Calories                                            | Choose which metrics<br>you want announced with<br>each update                                                                                          |
|                                                                                                    | Update Trigger:<br>Steps Time                                    | Select the update trigger<br>based on either number<br>of steps taken or elapsed<br>time                                                                |
| Adjust the announcement<br>interval to every 1min,<br>5min, 10min, 30min or<br>1hr, or every 500, 1000,<br>3000, 5000, 7000 or<br>10000 steps | Update Interval: 10:00 min<br>+<br>Master Volume: 56%            | Scroll the page down to<br>set the master volume<br>and the relative voice<br>volume (e.g. volume<br>relative to iPod if you are<br>listening to music) |

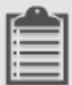

## 5. Walk Log

View a log of your timed walks, including steps, distance, elapsed time, average cadence and calories burned for each recording.

## **Timed Walk Log**

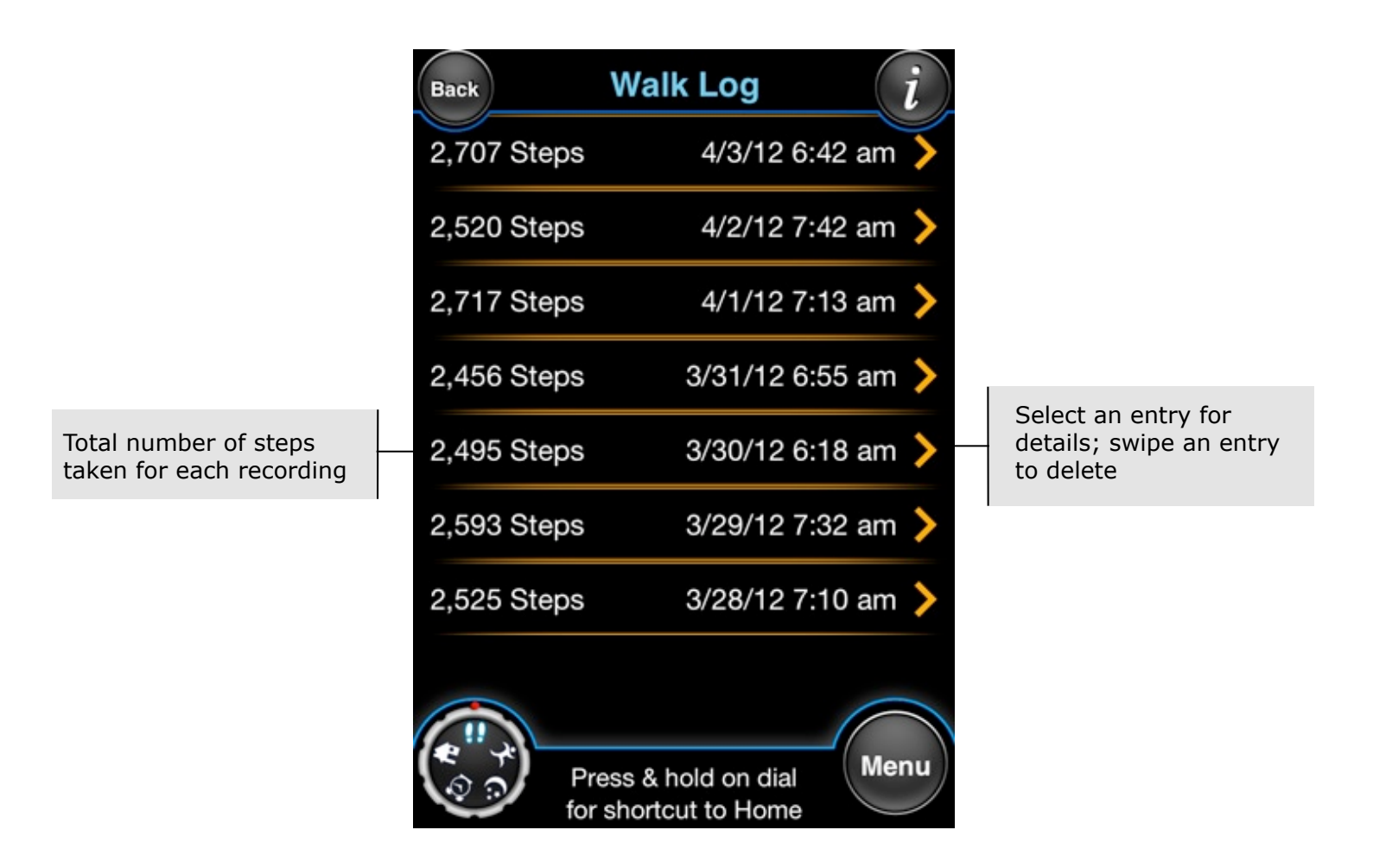

## 5. Walk Log (continued)

#### **Timed Walk Summary**

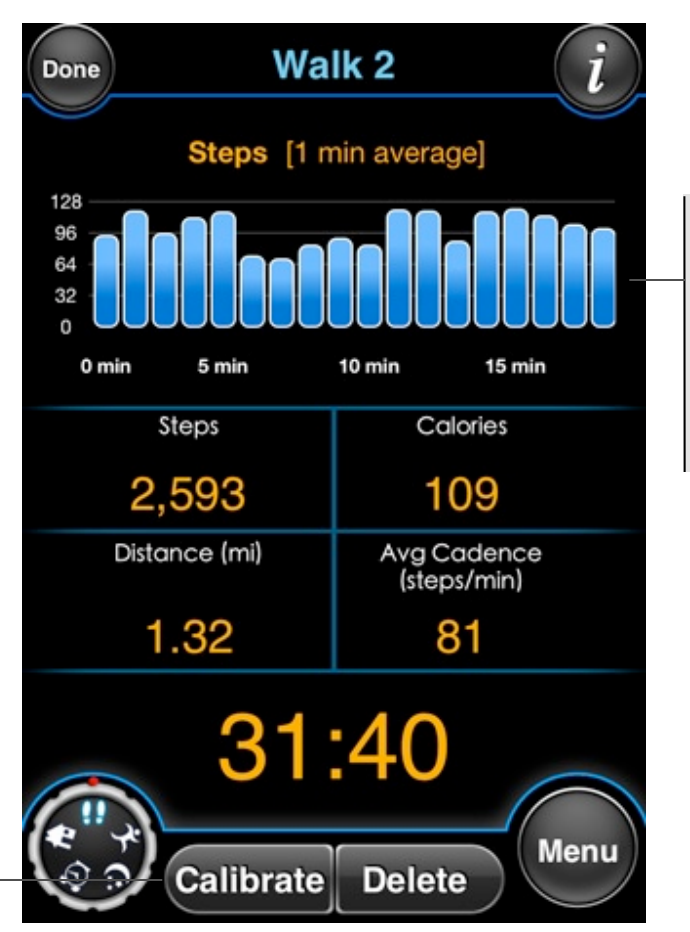

Slide the graph side-toside to see the entire timeline.

Rotate your iPhone to landscape and touch the graph to expand the view to full-screen.

Use the Calibrate feature to improve the accuracy of your future walks, jogs or runs<sup>1</sup>

<sup>1</sup> If a Recorded Walk was performed over a known distance such as on a treadmill or track, use the Calibrate feature to improve the distance accuracy of your future walks, jogs or runs. A Recorded Walk recording must be over 0.50 miles or 800 meters at a steady cadence to be suitable for calibration. Recorded Walks which include both running and walking are not suitable for calibration.

US and Foreign Patents Granted and Pending. Fullpower®, MotionX®, TapTap®, and ShakeShake® are registered trademarks of Fullpower Technologies, Inc. All other trademarks remain the property of their respective owners. © Copyright 2003-2012 Fullpower Technologies, Inc. All rights reserved.

#### Touch and hold anywhere Goals: Adjust your daily 6,440 Steps at 11:44 am Goals over the graph, then goals; turn on/off the Get slide your finger left or Active Alert and set time right to see the number parameters 100% of steps accumulated at any point in the day. 75% Rotate your iPhone to 50% landscape and touch the 25% graph to expand the view to full-screen. Active Time: Total time 0% 6 am 10 am 2 pm 6 pm spent active today<sup>2</sup> Idle time: Total time Active Time Idle Time Aerobic Steps: Steps spent inactive today<sup>2</sup> taken during and after 4 15:12 1:14 consecutive minutes of Daily Goal: Adjust your walking and/or jogging Aerobic Steps Daily Goal daily step goal using the Goals button (top left) Steps: steps taken today 4.280 82% Swipe the bottom part of Steps Calories Calories is based on the page to see more factors such as height, 931 daily steps history, or use weight, age, gender, step the arrow buttons; touch count, distance, and '1 day' button to toggle cadence; value Menu between 1-day, 7-day optionally includes your and 30-day views (BMR)<sup>3</sup>

View your daily steps or toggle between 1-day, 7-day, or 30-day summaries. Review your total steps, aerobic steps, calories burned, active time, idle time, and daily goal percentage. Note: Turn ON 24/7 Step Count in the main menu if you want to track

<sup>1</sup> iOS5 and Location Services are required for MotionX to monitor your steps with the App backgrounded or screen locked. In iOS 4.x, Apps cannot access the accelerometer (used for counting steps) when backgrounded. If your iPhone or iPod touch is running iOS 4.x, MotionX-Sleep needs to run in the foreground with the screen turned on to detect steps while you're walking.

6. Daily Steps

daily steps.<sup>1</sup>

<sup>2</sup> Active time is defined by periods of time during which several steps are taken. Activities such as yoga, weightlifting and others during which you do not take several consecutive steps will be counted as idle time.

<sup>3</sup> Even while sedentary or sleeping, your body burns calories. The value used by MotionX-Sleep for calories burned is a combination of your BMR (basal metabolic rate) and your activity level, configurable in Settings > General Settings.

## 6. Daily Steps (continued)

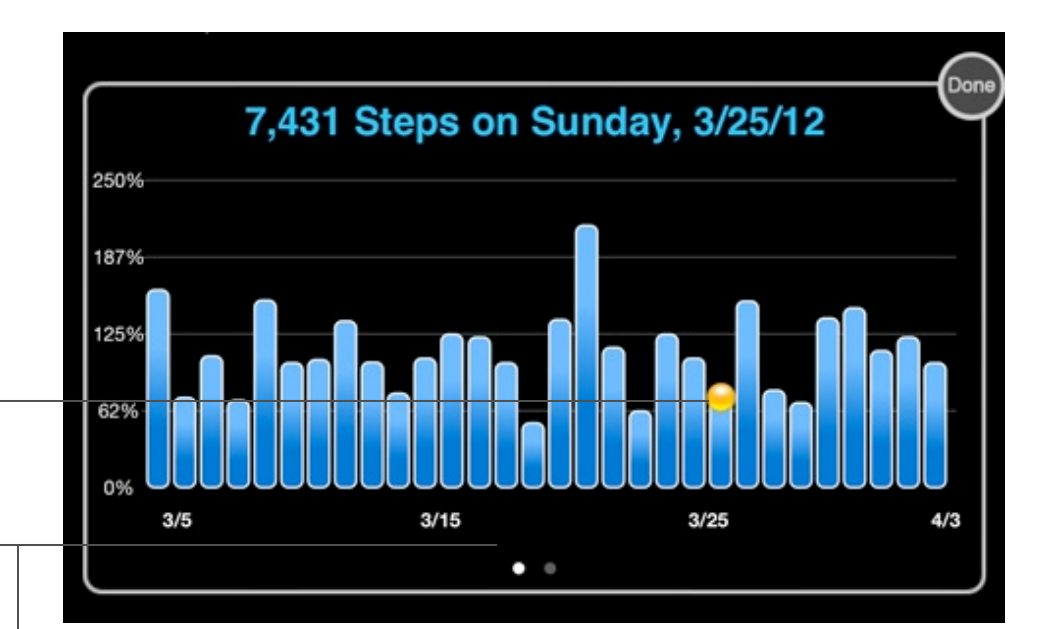

Touch and hold an individual bar to see how many total steps you took that day, displayed at the top

Swipe right-to-left to view a pie chart summarizing time spent inactive, in moderate activity, and in intense activity for the same time period as the bar graph

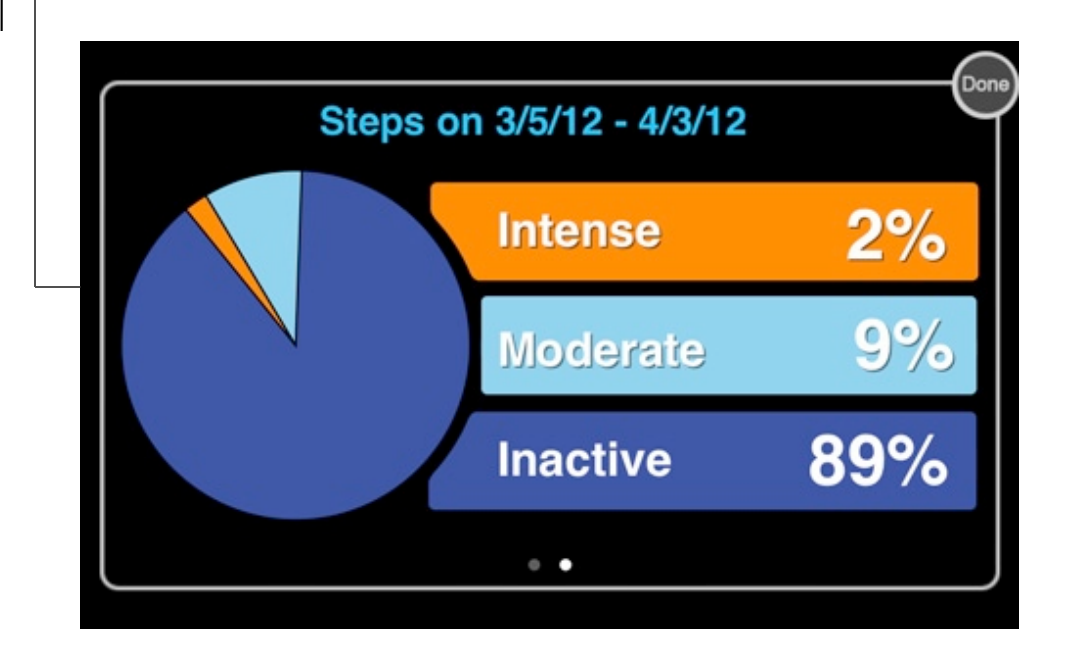

US and Foreign Patents Granted and Pending. Fullpower®, MotionX®, TapTap®, and ShakeShake® are registered trademarks of Fullpower Technologies, Inc. All other trademarks remain the property of their respective owners. © Copyright 2003-2012 Fullpower Technologies, Inc. All rights reserved.

#### US and Foreign Patents Granted and Pending. Fullpower<sup>®</sup>, MotionX<sup>®</sup>, TapTap<sup>®</sup>, and ShakeShake<sup>®</sup> are registered trademarks of Fullpower Technologies, Inc. All other trademarks remain the property of their respective owners. © Copyright 2003-2012 Fullpower Technologies, Inc. All rights reserved.

# Step and sleep goals help keep you motivated. Configure your own personal goals and adapt them over time. Set the Get Active Alert to help you get moving throughout the day.

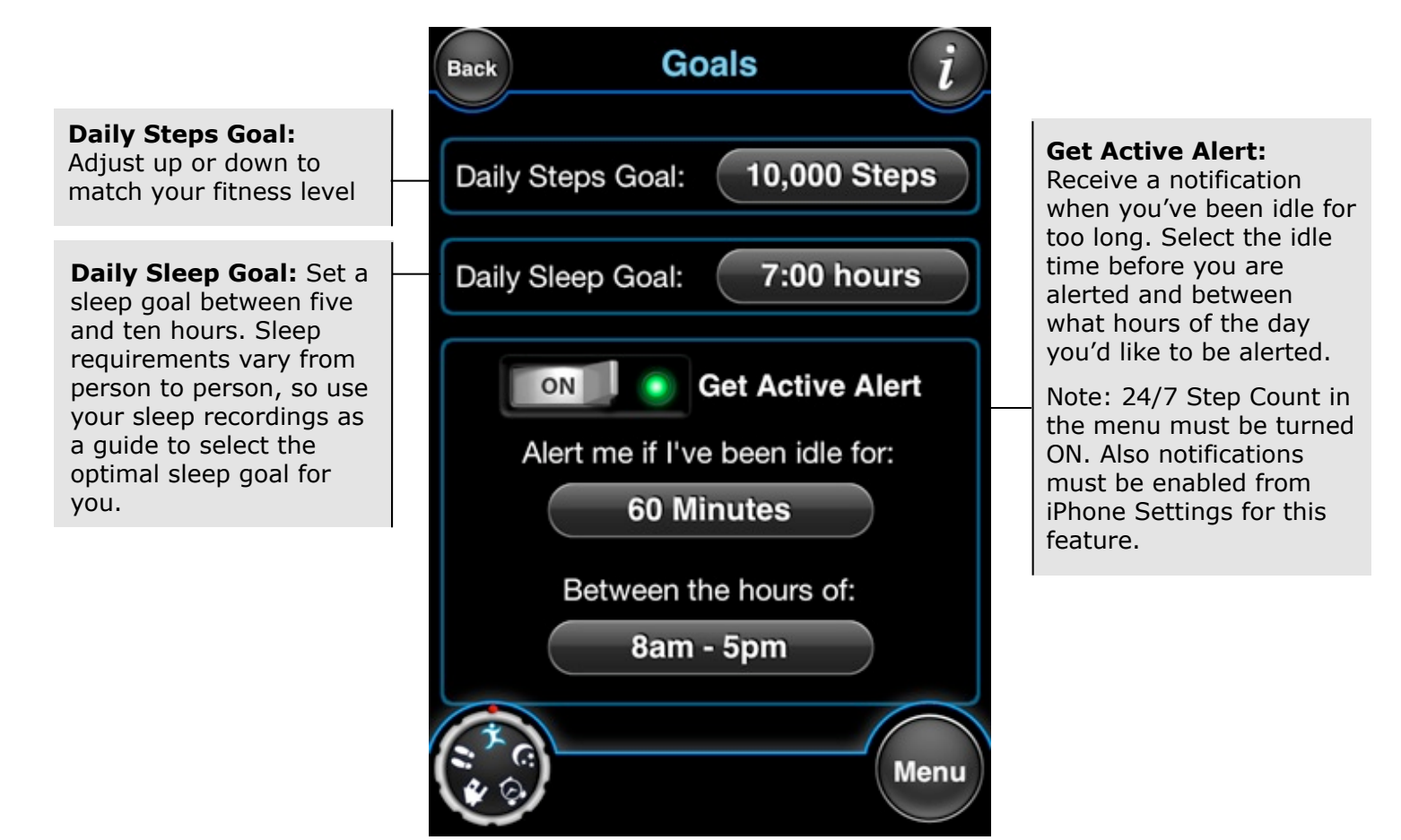

## 7. Goals

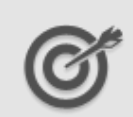

#### US and Foreign Patents Granted and Pending. Fullpower<sup>®</sup>, MotionX<sup>®</sup>, TapTap<sup>®</sup>, and ShakeShake<sup>®</sup> are registered trademarks of Fullpower Technologies, Inc. All other trademarks remain the property of their respective owners. © Copyright 2003-2012 Fullpower Technologies, Inc. All rights reserved.

## 8. Share

Share your sleep recordings, daily steps, and recorded walks with friends and family to show your progress, and to help motivate them to sleep better and be more active.

Share your sleep and/or activity from today or yesterday, or a summary from the last seven days or the last 30 days. Share via email, Twitter or post to your Facebook Timeline.

<sup>1</sup> Sharing via email is useful to maintain a history of your sleep and activity locally on your computer, so if anything happens to your iPhone, or if you upgrade to a new device,

your data is preserved.

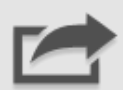

Share Back My Daily Steps: Share My Daily Steps activity from today or yesterday, or select a summary with a 7-day or My Walks: Select a 30-day average and My Walks recorded walk from trend chart your Walk Log My Sleep: Share your My Sleep sleep recording from today or yesterday, or select a summary with a 7-day or 30-day average and trend chart Menu

## 9. Settings

Configure MotionX-Sleep application preferences from the Settings page.

#### **Daily Steps**

Daily Steps OFF: The 24/7 Daily Step Counter is off..

**Daily Steps ON:** Automatically monitor your daily steps while the app is running or while the app is in the background. This requires iOS5 for access to the accelerometer in the background. Optionally define a period of inactivity after which you would like MotionX-Sleep to shut down completely to conserve battery (select between 30 min to 10 hours).

#### **Smart Sleep Cycle Alarm**

Turn on the Smart Sleep Cycle Alarm to wake up at the optimal time in your sleep cycle. The alarm will activate in the set Window (up to 60 minutes) prior to your set time. If you are in a deep sleep for the entirety of this window, the alarm will go off at your set time.

**Sound:** Set the alarm volume, your preferred sound (pre-recorded or a song from your iPod), and the snooze time. Your phone will start to vibrate after the amount of time set in the Vibrate field to help wake you up in case the alarm sound is insufficient (select "Simultaneously with alarm" if you want the alarm to vibrate and play audio together at the alarm set time).

**Repeat:** Set which day(s) of the week you want the alarm. Note: you must start a sleep recording for the alarm to activate.

#### **Optimize iPhone Position**

Use the Optimize iPhone Position test to ensure your device is positioned properly for recording sleep with your iPhone on the mattress. Proper placement will increase accuracy.

NOTE: Placing your iPhone on a solid surface such as the floor or a table while recording sleep causes MotionX-Sleep to become highly sensitive to very small movements. This level of sensitivity is required for users sleeping on a very firm or motion-absorbing mattress (such as Tempur-Pedic®). However, with the iPhone on the floor or table, noise from the accelerometer sensor can be registered as sleep cycles resulting in a random sleep graph and random sleep statistics.

Ensure that you place your iPhone according to the instructions, either in bed or in an armband, so that MotionX can accurately monitor your sleep and wake you up at the optimal time. Please watch the in-app video (Menu > Video Coach) to see how to position the iPhone optimally for best results.

US and Foreign Patents Granted and Pending. Fullpower<sup>®</sup>, MotionX<sup>®</sup>, TapTap<sup>®</sup>, and ShakeShake<sup>®</sup> are registered trademarks of Fullpower Technologies, Inc. All other trademarks remain the property of their respective owners. © Copyright 2003-2012 Fullpower Technologies, Inc. All rights reserved.

## 9. Settings (continued)

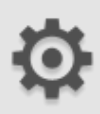

#### **General Settings**

**Units:** Select either miles or kilometers.

**Button Sounds:** Turn button sounds on or off. This only effects button sounds and not other sounds (e.g. alarm, voice coach) made by the app.

**BMR Calories:** Turn ON basal metabolic rate (BMR) calories to include the calories your body burns at rest in the Calories field on the Daily Steps page. Turn this setting OFF if you want to see only the calories you've burned from the steps you take.

#### **Personal Information**

Enter your height, weight, age and gender for greater accuracy in determining the distance traveled and calories burned when you walk, jog or run.

#### Voice Coach

Activate the voice coach to hear audible feedback while you are recording timed walks. Select to hear progress updates for steps, time and/or calories. The voice coach trigger is based on either number of steps taken, or elapsed time.

#### **Facebook Settings**

Login to your Facebook account to post your sleep and activity to your Facebook Timeline. Turn on the Share Graphs option to share a graph along with your statistics.

#### Reset

**Reset Calibration:** Reset all calibration history.

**Restore Help Pages:** Restores the in-app help pages if you chose to not show them again (these pages are shown by default the first time you use the app).

**Restore to Factory Settings:** Delete all data and restore to factory settings.

## US and Foreign Patents Granted and Pending. Fullpower<sup>®</sup>, MotionX<sup>®</sup>, TapTap<sup>®</sup>, and ShakeShake<sup>®</sup> are registered trademarks of Fullpower Technologies, Inc. All other trademarks remain the property of their respective owners.

© Copyright 2003-2012 Fullpower Technologies, Inc. All rights reserved.

## **10. Appendix: Notes on the iPod touch and iOS 4**

If you are using MotionX-Sleep with the iPod touch, or if your device is running iOS4, please be aware of the following considerations:

#### iPod touch

- The iPod touch does not have a proximity sensor, so placing your device face-down on the mattress during sleep recordings will not turn the display off.
- To conserve power, your iPod should be running iOS5 or later which will enable you to use the screen lock to background the application while recording sleep and activity data.
- The iPod touch does not contain a vibrate motor, so the Get Active Alerts will be issued via audible notifications only.

#### iOS 4

• iOS 4 does not support access to the accelerometer sensor while the application is backgrounded, so MotionX-Sleep must be running in the foreground to collect sleep and/or step data. When recording sleep or a walk, the proximity sensor may be used to turn off the display to conserve power if you are using an iPhone.

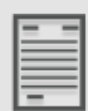